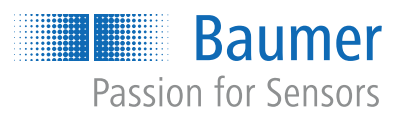

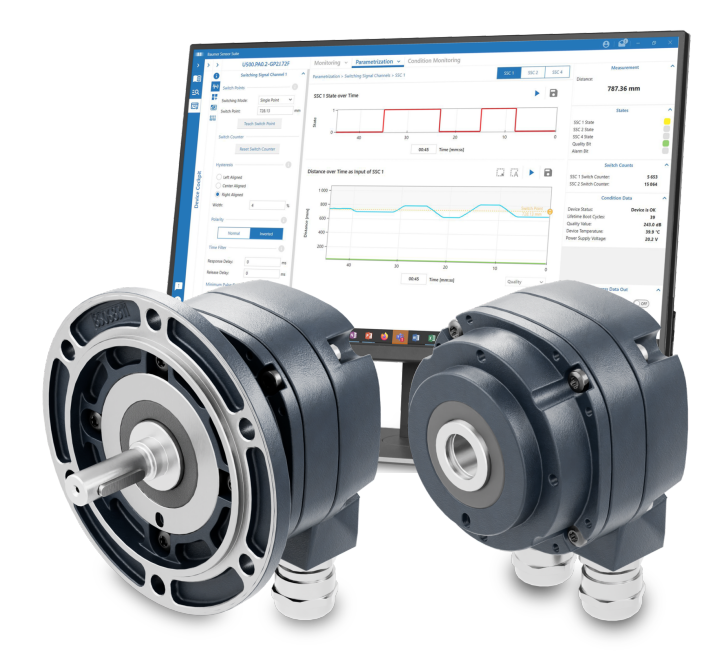

# Softwarehandbuch

Baumer Sensor Suite für HOG-Drehgeber

DE

| 1 | Zu di | sem Dokument                            | 3  |
|---|-------|-----------------------------------------|----|
|   | 1.1   | Zweck                                   | 3  |
|   | 1.2   | Vitgeltende Dokumente                   | 3  |
|   | 1.3   | Narnhinweise in dieser Anleitung        | 3  |
|   | 1.4   | Kennzeichnungen in dieser Anleitung     | 4  |
| 2 | Einle | ung                                     | 5  |
| 3 | Dreh  | eber anschliessen und mit BSS verbinden | 6  |
| 4 | Über  | cht HOG Add-on                          | 7  |
|   | 4.1   | 3ereich Monitoring & Parametrization    | 7  |
|   | 4.2   | 3ereich Applikation                     | 8  |
| 5 | Moni  | pring/Parametrization                   | 9  |
|   | 5.1   | dentification                           | 9  |
|   | 5.2   | vleasurement                            | 0  |
|   | 5.3   | States 1                                | 0  |
|   | 5.4   | Condition Data                          | 1  |
|   | 5.5   | Encoder                                 | 2  |
|   |       | 5.5.1   Monitoring Diagramme            | 5  |
|   | 5.6   | Switches 1                              | 6  |
|   |       | 5.6.1 Standstill and Creep Detection    | 7  |
|   |       | 5.6.2 Direction Monitoring              | 9  |
|   |       | 5.6.4 Events                            | 23 |
|   |       | 5.6.5 Test Mode                         | 24 |
| 6 | Appli | ation 2                                 | 25 |
|   | 6.1   | Vechanical Configuration                | 25 |
|   | 6.2   | Vleasurement                            | 26 |
| 7 | Werk  | einstellungen 2                         | 27 |

# 1 Zu diesem Dokument

## 1.1 Zweck

Dieses Handbuch beschreibt die Parametrierung der HeavyDuty HOG Drehgeber Serie mit Hilfe der *Baumer Sensor Suite (BSS)*.

Eine allgemeine Beschreibung der BSS ist in einem separaten Handbuch zu finden.

Das Handbuch ist gültig für vom Anwender parametrierbaren Varianten der folgenden Produktfamilien:

- HOG860
- HOG870
- HOG890

## 1.2 Mitgeltende Dokumente

- Als Download unter <u>www.baumer.com</u>:
  - Betriebsanleitung
  - Handbuch BSS
  - Datenblatt
  - EU-Konformitätserklärung
  - Zulassungszertifikate
- Als Produktbeileger:
  - Beileger Allgemeine Hinweise
  - Kurzanleitung

## 1.3 Warnhinweise in dieser Anleitung

Warnhinweise machen auf mögliche Verletzungen oder Sachschäden aufmerksam. Die Warnhinweise in dieser Anleitung sind mit unterschiedlichen Gefahrenstufen gekennzeichnet:

| Symbol | Warnwort | Erklärung                                                                                                    |
|--------|----------|----------------------------------------------------------------------------------------------------|
|        | GEFAHR   | Kennzeichnet eine unmittelbare Gefährdung mit hohem Risiko, die<br>Tod oder schwere Körperverletzung zur Folge haben wird, wenn<br>sie nicht vermieden wird.   |
|        | WARNUNG  | Kennzeichnet eine mögliche Gefährdung mit mittlerem Risiko, die<br>Tod oder (schwere) Körperverletzung zur Folge haben kann,<br>wenn sie nicht vermieden wird. |
|        | VORSICHT | Kennzeichnet eine Gefährdung mit geringem Risiko, die leichte<br>oder mittlere Körperverletzung zur Folge haben könnte, wenn sie<br>nicht vermieden wird.      |
|        | HINWEIS  | Kennzeichnet eine Warnung vor Sachschäden.                                                                                                    |
| -`ᢕ́-  | INFO     | Kennzeichnet praxisbezogene Informationen und Tipps, die einen optimalen Einsatz der Geräte ermöglichen.                                                       |

# 1.4 Kennzeichnungen in dieser Anleitung

| Auszeichnung  | Verwendung                                           | Beispiel                                                        |  |
|---------------|------------------------------------------------------|-----------------------------------------------------------------|--|
| Dialogelement | Kennzeichnet Dialogelemente.                         | Klicken Sie auf die Schaltfläche<br><i>OK</i> .                 |  |
| Eigenname     | Kennzeichnet Namen von Produk-<br>ten, Dateien, etc. | <i>Internet Explorer</i> wird in keiner<br>Version unterstützt. |  |
| Code          | Kennzeichnet Eingaben.                               | Geben Sie folgende IP-Adresse<br>ein:<br>192.168.0.250          |  |

# 2 Einleitung

Die *Baumer Sensor Suite (BSS)* ist eine Software zur Evaluierung, Auswahl und Parametrierung von unterstützten IO-Link-Geräten und *Baumer* CANopen-Geräten. Die Software unterstützt Anwendungsentwickler bei der Implementierung von IO-Link-Geräten und Baumer CANopen-Geräten; unter anderem mit einer intuitiven Visualisierung der Sensor-Funktionen.

Mit der *BSS* können neben *Baumer* IO-Link-Geräten und *Baumer* CANopen-Geräten auch IO-Link-Geräte von anderen Herstellern parametriert werden, für die eine *IO Device Description* (*IODD*) zur Verfügung steht.

Die Software ist modular aufgebaut und bietet verschiedene Ansichten für unterschiedliche Aufgaben. Die Basisversion der *BSS* beinhaltet die Ansichten *Catalog*, *Device Library* und *Device Cockpit*.

| Ansicht        | Beschreibung                                                                                                    |
|----------------|----------------------------------------------------------------------------------------------------|
| Catalog        | Diese Ansicht zeigt alle unterstützten <i>Baumer</i> IO-Link-Geräten<br>und Baumer CANopen-Geräte und bietet detaillierte technische<br>Informationen zu den jeweiligen Geräten.                                                                                                    |
| Device Library | In dieser Ansicht wird eine Übersicht aller vorhandenen IODDs (IO<br>Device Descriptions) angezeigt, können IODDs importiert oder ge-<br>löscht werden und kann der Inhalt von IODDs betrachtet werden.<br>So können Sie z. B. auch schon vor Verwendung des entspre-<br>chenden Sensors prüfen, ob gewünschte Parameter vom IO-Link<br>Gerät bereitgestellt werden oder welche Parametriermöglichkeiten<br>ein IO-Link Gerät im Detail bietet.     |
| Device Cockpit | In dieser Ansicht können Geräte verbunden, parametriert und dia-<br>gnostiziert werden. Sie bietet ein Dashboard, um individuelle Sich-<br>ten auf die Daten der Geräte zu ermöglichen. Weitere Ansichten<br>bieten sowohl eine tabellarische als auch eine Rohdatensicht. Für<br>verbindbare Baumer-Produkte werden ausserdem Add-ons ange-<br>boten, die eine geräteoptimierte vordefinierte grafische Aufberei-<br>tung der Funktionen anbietet. |

Die HeavyDuty Drehgeber der HOG8.xx und HOG10.xx sind im **Device Cockpit** als Add-on eingebunden und können dort, nachdem die Verbindung hergestellt wurde, ausgewählt werden.

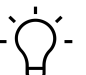

# INFO

Benutzeraccount anlegen Zur Nutzung der *Baumer Sensor Suite* ist eine kostenlose Registrierung (Benutzerkonto) notwendig. 3

# Drehgeber anschliessen und mit BSS verbinden

| -  | Baumer Sensor Sui | te - Release Ca         | ndidate (expires 30.10.2024) (rc5) |   |                 |          |                      |          |     |                     | ⊖   ≌≇) – □ ×         |
|----|-------------------|-------------------------|------------------------------------|---|-----------------|----------|----------------------|----------|-----|---------------------|-----------------------|
| <  | Apps              | <                       | Device Cockpit                     |   | <               |          | Manage Connectio     | ns       |     | Connection Topology | ର୍ 77 🕵 🔍 🗔           |
|    | Product Catalog   | Search                  |                                    | × | + Manage Connec |          | Automatic Connection |          | ^   |                     |                       |
| ≣੧ | Device Library    | Manage c<br>4 Connected | onnections<br>d devices            | + |                 |          | A Find and connect   | 2)       |     |                     |                       |
| 2  | De                | 4 🚨 Baur<br>[1]         | ner direct interface<br>  HOG      |   |                 |          | X Disconnect all     |          |     |                     |                       |
|    |                   | Connection<br>Today     | on history                         |   |                 |          | Connect Device       |          | ^   |                     |                       |
|    |                   | 🚨 Ba<br>Last wee        | umer direct interface<br>k         |   |                 | Search   |                      |          | ×   |                     |                       |
|    |                   | Last mo                 | nth                                |   |                 | Baumer - |                      |          |     |                     |                       |
|    |                   |                         |                                    |   |                 | CM5011   | O-Link Master        | <u>+</u> | Ē   |                     |                       |
|    |                   |                         |                                    |   |                 | HeavyD   | uty Encoder          |          | ,Ö. |                     |                       |
|    |                   |                         |                                    |   |                 | IO-Link  | Master (8-Port)      | +        | Ē   |                     |                       |
|    |                   |                         |                                    |   |                 | SensCo   | ntrol                | ,<br>O   | Ē   | Baumer direct int   | tertuce→ HOG 3 (//+)) |
|    |                   |                         |                                    |   |                 | Testing  | CAN interface        |          | Ē   | -                   |                       |
|    |                   |                         |                                    |   |                 | Testing  | IO-Link Master       |          | Ē   |                     |                       |

#### Voraussetzung:

⇒ BSS ist installiert.

#### Vorgehen:

- a) Verbinden Sie den Drehgeber über die USB-C Schnittstelle mit dem Computer, auf dem die BSS installiert ist.
- b) Starten Sie die BSS.
- c) Wählen Sie 🚾 (1), um die Ansicht **Device Cockpit** zu öffnen.
- d) Klicken Sie im Bereich Manage Connections den Button Find and connect (2).
  - Der angeschlossene Drehgeber wird gesucht. Dieser Vorgang kann einige Sekunden dauern.
  - Sobald der Drehgeber gefunden wurde, erscheint er im Bereich Connection Topology(3).
- e) Wählen Sie im Bereich Connection Topology oder im Device Cockpit unter Connected devices den HOG aus.
- f) Öffnen Sie das HOG Add-on mit Klick auf das Icon 49 (3).

#### Ergebnis:

✓ Die Oberfläche für die Parametrierung bzw. das Monitoring des Drehgebers wird geöffnet.

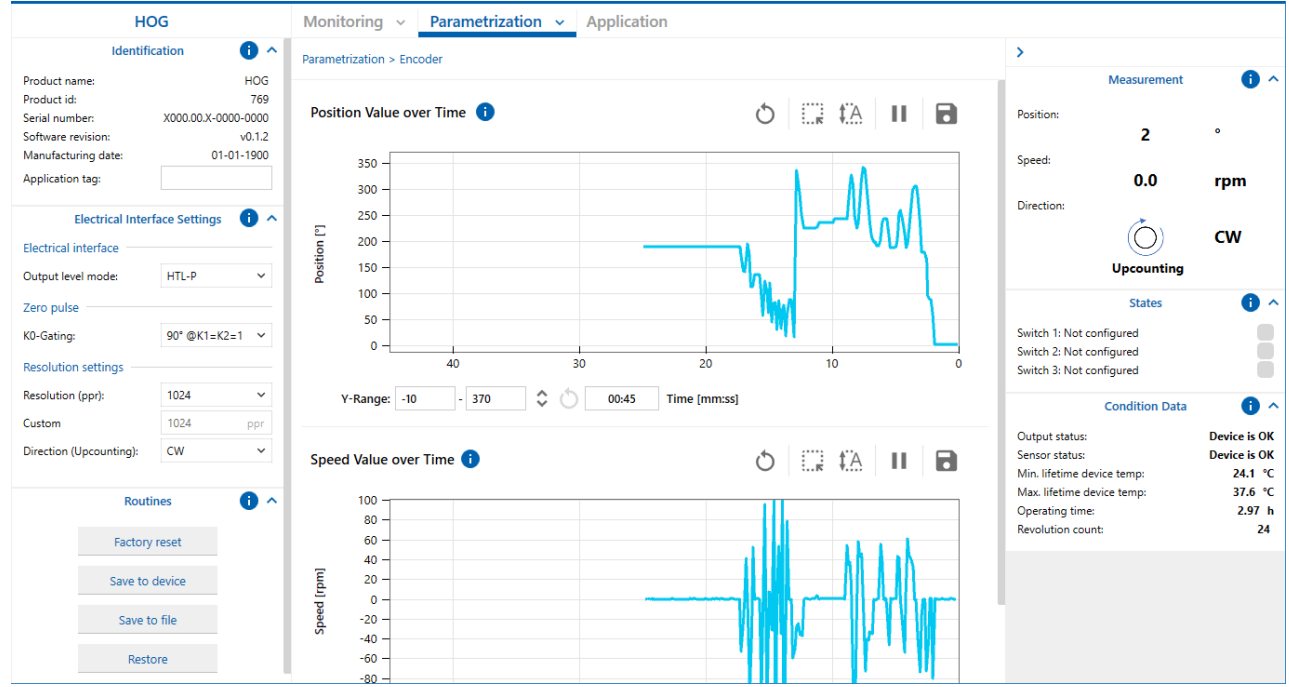

Abb. 1: Ansicht HOG Add-on (Beispiel)

# 4 Übersicht HOG Add-on

# 4.1 Bereich Monitoring & Parametrization

## $\gamma_{-}$ INFO

Die Ansichten *Monitoring* und *Parametrization* sind gleich aufgebaut und zeigen die gleichen Informationen.

In der Ansicht **Parametrization** können die Einstellungen geändert werden. In der Ansicht **Mo***nitoring* werden sie nur angezeigt.

| HOG                              | Monitoring v Parametrization v Application |                 |       |
|----------------------------------|--------------------------------------------|-----------------|-------|
| Identification 0 ^               | Parametrization > Dectrical Interface      | >               |       |
| MP1                              |                                            | Position 212.15 | 0 ^   |
| Dectrical Interface Settings   A |                                            | MP4             |       |
|                                  |                                            | States          | 0 ^   |
| MP2                              |                                            | MP5             |       |
|                                  |                                            | Condition Data  | 0 ^   |
|                                  |                                            | MP6             | 5 679 |
|                                  | MP3                                        |                 |       |
|                                  |                                            |                 |       |

| Kopfzeile | Auswahl der Grundfunktionen der Software. In den Dropdown-Menüs <i>Monitoring</i> und <i>Parametrization</i> können Drehgeberparameter (Encoder) oder Schalterparameter (Switches) ausgewählt werden. |
|-----------|----------------------------------------------------------------------------------------------------|
| MP1       | Allgemeine Informationen zum angeschlossenen Drehgeber. Identification [> 9]                                                                                                    |
| MP2       | Anzeige (Monitoring) oder Einstellung (Parametrization) der Drehgeberparameter.                                                                                                    |
|           | Die angezeigten Felder ändern sich abhängig von der ausgewählten Art der Parametrierung.                                                                                                    |
| MP3       | Monitoring Diagrams: Darstellung der aktuellen Geschwindigkeits- und Positionswerte oder Schalt-<br>zustände über der Zeit als Diagramme.                                                             |
| MP4       | Darstellung der vom angeschlossenem Drehgeber gelesenen, aktuellen Position (0-360°), Ge-<br>schwindigkeit und Drehrichtung. <i>Measurement</i> [▶ 10]                                                |
| MP5       | Anzeige des aktuellen Status der Schaltausgänge. States [> 10]                                                                                                    |
| MP6       | Übersicht über den aktuellen Status, bisher erreichte Temperaturen, Laufzeit und Umdrehungen. <i>Condition Data [</i> > 11]                                                                           |
| 1         | Die einzelnen Parameter/Funktionen in den Bereichen werden in den Tooltips detailliert erklärt. Sie können den Tooltip zu einem Parameter durch Klicken auf das Symbol anzeigen.                      |

#### Sehen Sie dazu auch

- Identification [▶ 9]
- Measurement [> 10]
- States [> 10]
- Condition Data [> 11]

Baumer

## 4.2 Bereich Applikation

| HOG                                                                                                    | Monitoring v Parametrization v Application |                |                                                             |
|----------------------------------------------------------------------------------------------------|--------------------------------------------|----------------|-------------------------------------------------------------|
| Identification 0 ^                                                                                                    | Application > Application                  | >              |                                                             |
| A1                                                                                                    |                                            | Position 212.1 | ment <b>O</b> ^                                             |
| Measurement O A<br>Power supply 12.0 V<br>Max shuft speed 10000 spee<br>Preparego 102.4 Mg                                                                                                    |                                            | A              | 4 rpm<br>)) CW                                              |
| A2                                                                                                    |                                            | State          | • • •                                                       |
| and a second second sec |                                            | AS             | 5                                                           |
|                                                                                                    |                                            | Condition      | ous 0 ^                                                     |
|                                                                                                    | A3                                         | A              | 5 1204<br>867<br>867<br>867<br>867<br>87<br>867<br>80<br>80 |
|                                                                                                    |                                            |                |                                                             |
|                                                                                                    |                                            |                |                                                             |
|                                                                                                    |                                            |                |                                                             |
|                                                                                                    |                                            |                |                                                             |

| A1 | Allgemeine Informationen zum angeschlossenen Drehgeber. Identification [> 9]                                                                                                    |
|----|----------------------------------------------------------------------------------------------------|
| A2 | Eingabe von Zusatzinformationen zur Applikation:                                                                                                    |
|    | <ul> <li>Verwendete Spannungsversorgung (Power Supply)</li> </ul>                                                                                                    |
|    | <ul> <li>Maximale Schaftgeschwindigkeit (Shaft Speed)</li> </ul>                                                                                                    |
|    | <ul> <li>Daraus wird automatisch die Frequenz errechnet.</li> </ul>                                                                                                    |
|    | Diese Informationen haben keinen Einfluss auf die Einstellungen des Drehgebers.                                                                                                    |
| A3 | Abbildung der gewünschten Applikationsumgebung.                                                                                                    |
|    | Die Eingabefelder können als Unterstützung zur Berechnung der Parameter verwendet werden. Im<br>unteren Teil des Bereiches werden je nach eingestelltem Schalter die zugehörigen Eingabefelder<br>dargestellt. Es können die jeweiligen parametrierten Werte eingelesen werden und nach Festlegung<br>neuer Werte, diese als neue Parameter auf den Geber zurückgeschrieben werden. |
| A4 | Darstellung der vom angeschlossenem Drehgeber gelesenen, aktuellen Position (0-360°), Ge-<br>schwindigkeit und Drehrichtung. <i>Measurement [</i> ▶ 10]                                                                                                    |
| A5 | Anzeige des aktuellen Status der Schaltausgänge. States [> 10]                                                                                                    |
| A6 | Übersicht über den aktuellen Status, bisher erreichte Temperaturen, Laufzeit und Umdrehungen.<br>Condition Data [> 11]                                                                                                    |
| 0  | Die einzelnen Parameter/Funktionen in den Bereichen werden in den Tooltips detailliert erklärt. Sie können den Tooltip zu einem Parameter durch Klicken auf das Symbol anzeigen.                                                                                                    |

### Sehen Sie dazu auch

- Identification [> 9]
- Measurement [> 10]
- B States [▶ 10]
- Condition Data [> 11]

# 5 Monitoring/Parametrization

## 

Die Ansichten *Monitoring* und *Parametrization* sind gleich aufgebaut und zeigen die gleichen Informationen.

In der Ansicht **Parametrization** können die Einstellungen geändert werden. In der Ansicht **Monitoring** werden sie nur angezeigt.

## 5.1 Identification

Der Bereich *Identification* (MP1, A1) wird in allen Ansichten angezeigt. In diesem Bereich werden folgende Informationen des angeschlossenen Drehgebers angezeigt:

| Ident               | ification    | • •     |
|---------------------|--------------|---------|
| Product name:       |              | HOG     |
| Product id:         |              | 769     |
| Serial number:      | X000.00.X-00 | 00-000  |
| Software revision:  |              | 0.0.0.0 |
| Manufacturing date: | 01-          | 01-1900 |
| Application tag:    |              |         |

| Product Name      | Name der Produktfamilie des angeschlossenen Drehgebers                                                                                     |
|-------------------|----------------------------------------------------------------------------------------------------|
| Product id        | Produktidentifikationsnummer für die Baumer Sensor Suite                                                                                   |
| Serial number     | Eindeutige Seriennummer des angeschlossenen Drehgebers.                                                                                    |
|                   | Die Seriennummer kann dazu verwendet werden, als registrierter Anwen-<br>der auf der Baumer Website die bestellte Konfiguration abzurufen. |
| Software revision | Version der installierten Firmware des angeschlossenen Drehgebers                                                                          |
| Manufacturing     | Produktionsdatum des angeschlossenen Dehgebers im Format dd-mm-                                                                            |
| date              | уууу.                                                                                                    |
| Application tag   | In diesem Feld kann eine Kurzbeschreibung für die Anwendung angezeigt werden.                                                              |
|                   | In der Ansicht <b>Parametrization</b> kann der <b>Application tag</b> festgelegt wer-<br>den (max. 32 Zeichen).                            |

## 5.2 Measurement

Der Bereich *Measurement* (MP4, A4) wird in allen Ansichten angezeigt. Hier werden die aktuellen IST-Werte des Drehgebers angezeigt.

|            | Measurement | • • |
|------------|-------------|-----|
| Position:  | 68.03       | o . |
| Speed:     | 0.0         | rpm |
| Direction: | $\bigcirc$  | cw  |
|            | Upcounting  |     |

| Position  | Anzeige der aktuellen Position des Drehgebers.                                                                                                    |
|-----------|----------------------------------------------------------------------------------------------------|
|           | Von 0° bis 360° oder 360° bis 0° je nach Drehrichtung. Nach einer Umdre-<br>hung startet der Wert erneut bei 0° (bei Drehrichtung im Uhrzeigersinn)<br>bzw. bei 360° bei Drehrichtung entgegen dem Uhrzeigersinn (CCW). |
|           | Der Wert wird auf zwei Nachkommastellen gerundet angezeigt.                                                                                                    |
| Speed     | Zeigt die aktuelle Geschwindigkeit in rpm (Umdrehung pro Minute) an.                                                                                                    |
| Direction | Zeigt die aktuell eingestellte Drehrichtung für die positive Zählweise an.                                                                                                    |
|           |                                                                                                    |

## 5.3 States

Der Bereich *States* (MP5, A5) wird in allen Ansichten angezeigt. Hier wird der aktuelle Status des jeweiligen Switch und der parametrierte Typ des Switches angezeigt.

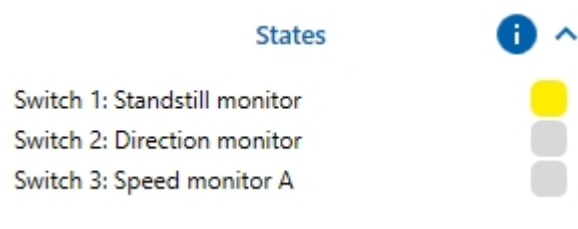

| Grau | Der Switch ist inaktiv, bzw hat nicht ausgelöst. |
|------|--------------------------------------------------|
| Gelb | Der Switch ist aktiv, bzw hat ausgelöst.         |

## 5.4 Condition Data

Der Bereich *Condition Data* (MP6, A6) wird in allen Ansichten angezeigt. Hier wird der allgemeine Status des Drehgebers dargestellt.

| Condition Data             | • •          |
|----------------------------|--------------|
| Output status:             | Device is OK |
| Sensor status:             | Device is OK |
| Min. lifetime device temp: | 24.0 °C      |
| Max. lifetime device temp: | 36.9 °C      |
| Operating time:            | 6.37 h       |
| Revolution count:          | 26           |

| Output status             | Zeigt den Status der Ausgänge an.                                                                                                    |  |
|---------------------------|----------------------------------------------------------------------------------------------------|--|
|                           | Wird hier ein Fehler angezeigt, überprüfen Sie bitte die Verkabe-<br>lung. Fehlerursache ist entweder ein falscher Anschluss der Kabel<br>oder eine Überlast an den Ausgängen. |  |
| Sensor status             | Liegt ein interner Hardwarefehler vor, wird hier ein Fehlercode an-<br>gezeigt.                                                                                                |  |
|                           | Kontaktieren Sie im Fehlerfall den Kundendienst.                                                                                                    |  |
| Min. lifetime device temp | Minimale Gerätetemperatur während der bisherigen Lebensdauer.                                                                                                    |  |
| Max. lifetime device temp | Maximale Gerätetemperatur während der bisherigen Lebensdau-                                                                                                    |  |
|                           | er.                                                                                                    |  |
| Operating time            | Betriebszeit (gesamte Laufzeit) des Geräts.                                                                                                    |  |
| Revolution count          | Anzahl Umdrehungen über die Lebenszeit des Geräts.                                                                                                    |  |

### 5.5 Encoder

| Monitoring ~          | Parametrization 🗸     | Application |
|-----------------------|-----------------------|-------------|
|                       | Encoder               |             |
| Parametrization > End | <sup>O</sup> Switches |             |

Im Bereich *Electrical Interface Settings* (MP2) werden die Parameter für die allgemeinen Drehgebereinstellungen festgelegt (*Parametrization*) oder angezeigt (*Monitoring*).

| Electrical Interface Settings 🛛 🌔 🔨 |          |              |     |  |  |
|-------------------------------------|----------|--------------|-----|--|--|
| Electrical interface                |          |              |     |  |  |
| Output leve                         | el mode: | HTL-P        | ~   |  |  |
| Zero pulse                          |          |              |     |  |  |
| K0-Gating:                          |          | 90° @K1=K2=1 | × 1 |  |  |
| Resolution                          | settings |              |     |  |  |
| Resolution                          | (ppr):   | 1024         | ~   |  |  |
| Custom                              |          | 1024         | ppr |  |  |
| Direction (Upcounting):             |          | CW           | ~   |  |  |
|                                     |          |              |     |  |  |
| Routines (i) ^                      |          |              |     |  |  |
| Factory reset                       |          |              |     |  |  |
| Save to device                      |          |              |     |  |  |
|                                     |          |              |     |  |  |
| Save to file                        |          |              |     |  |  |
| Restore                             |          |              |     |  |  |
|                                     |          |              |     |  |  |

Abb. 2: Encodereinstellungen (Beispiel) in der Ansicht Parametrization

| Electrical Interface |              |                                                  |  |
|----------------------|--------------|--------------------------------------------------|--|
|                      | Output level | Einstellung des Ausgangssignals. Mögliche Werte: |  |
|                      | mode         | HTL-P                                            |  |
|                      |              | • TTL                                            |  |

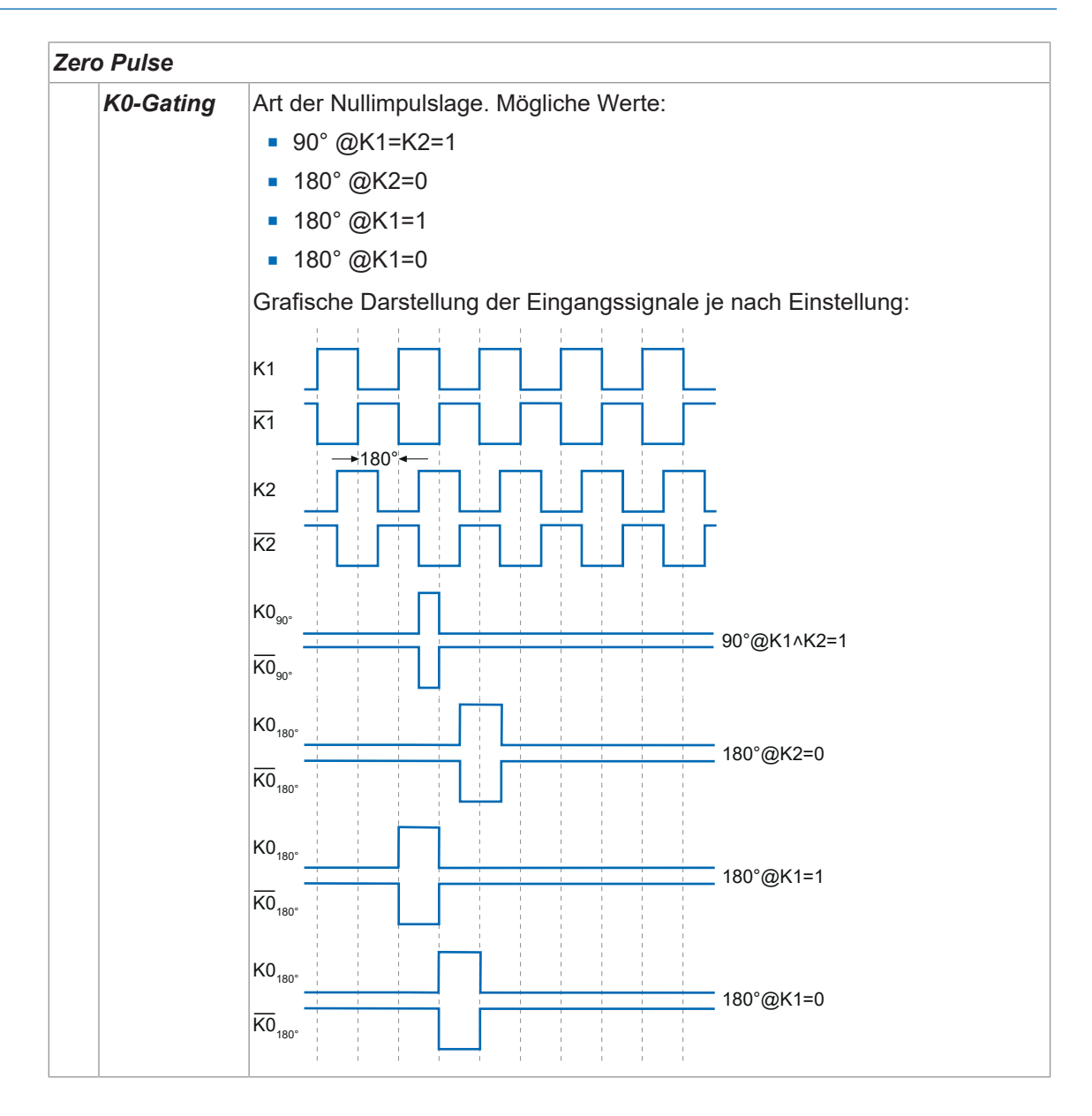

| Res | Resolution Settings            |                                                                                                    |  |  |  |
|-----|--------------------------------|----------------------------------------------------------------------------------------------------|--|--|--|
| Kes | Resolution<br>(ppr)            | Anzeige der Auswahl der vordefinierten Auflösungen. Mögliche Werte:<br>50<br>500<br>512<br>1000                                                                                                    |  |  |  |
|     |                                | <ul> <li>1024</li> <li>2048</li> <li>2500</li> <li>4096</li> <li>5000</li> <li>Custom</li> <li>Wird hier der Wert Custom ausgewählt, kann anschliessend im Feld <i>Cu</i>-</li> </ul>                                                                  |  |  |  |
|     | Custom                         | Ein vom Anwender eingegebener Wert für die Auflösung, die nicht einer der<br>Standardauflösungen entspricht.<br>Kann nur eingestellt werden, wenn zuvor bei <i>Resolution (ppr)</i> der Wert Cu-<br>stom ausgewählt wurde.                             |  |  |  |
|     | Direction<br>(Upcoun-<br>ting) | <ul> <li>Auswahl/Anzeige der eingestellten Drehrichtung bei der die Drehzahl positiv ist, bzw die Position von 0° nach 360° angezeigt wird.</li> <li>CW = Drehrichtung im Uhrzeigersinn</li> <li>CCW = Drehrichtung gegen dem Uhrzeigersinn</li> </ul> |  |  |  |

Diese Schaltflächen sind nur in der Ansicht **Parametrization** vorhanden:

| Factory Reset  | Bei einem <i>Factory Reset</i> werden alle Parameter dauerhaft mit den vom Werk voreingestellten Parametern überschrieben.    |
|----------------|----------------------------------------------------------------------------------------------------|
| Save to device | Die eingestellten Parameter werden dauerhaft auf den Drehgeber<br>übernommen.                                                 |
| Save to file   | Die eingestellten Parameter werden in einer externen Datei gesi-<br>chert.                                                    |
| Restore        | Die gespeicherten Parameter aus einer externen Datei werden geladen. Dabei werden alle aktuellen Einstellungen überschrieben. |
|                | Zur dauerhaften Parametrierung des Drehgebers muss nachfol-<br>gend <b>Save to device</b> ausgeführt werden.                  |

#### 5.5.1 Monitoring Diagramme

Es gibt verschiedene Arten von Diagrammen:

- Switch state over Time
  - Zeigt den aktuellen Schaltzustand eines Schaltausganges als Graph über der Zeit.
- Position Value over Time
  - Zeigt den aktuellen Wert der Drehgeberposition als Graph über der Zeit.
- Speed Value over Time
  - Zeigt den aktuellen Wert der Drehgebergeschwindigkeit als Graph über der Zeit.

Die Art der Darstellung und die Bedienung sind in allen Fällen gleich.

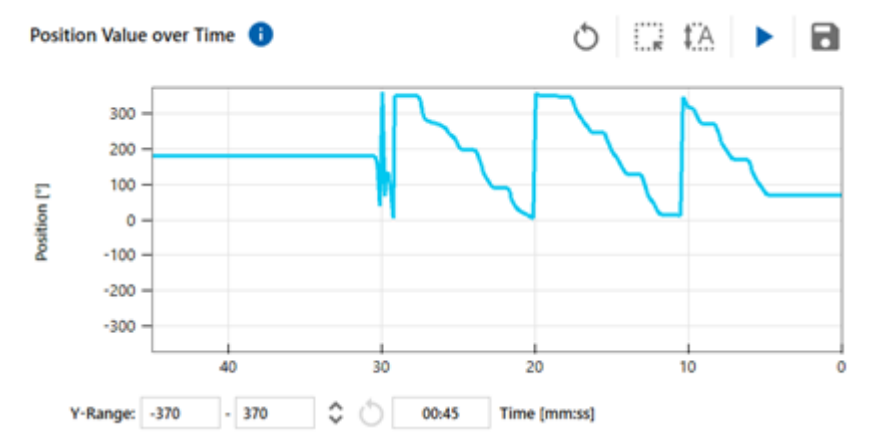

Abb. 3: Diagramm Position Value over Time (Beispiel)

| 0               | Lädt den Graphen neu                                                                                                   |
|-----------------|----------------------------------------------------------------------------------------------------|
|                 | Vergrößert den ausgewählten Bereich                                                                                    |
| ŧA              | Passt den Bereich automatisch an den dargestellten Graphen an                                                          |
| II              | Stoppt den Graphen und friert die Darstellung ein. Beim nochmaligen Betätigen wird die Darstellung wieder fortgesetzt. |
| 8               | Speichert die dargestellten Werte in einer CSV Datei ab.                                                               |
| Y-Range         | Hier können Unter- und Obergrenze der Y-Achse eingestellt werden.                                                      |
| ÷               | Invertiert die Y-Achse                                                                                                 |
| Time<br>[mm:ss] | Definiert den zeitlichen Bereich der Darstellung (X-Achse)                                                             |

#### 5.6 Switches

| Monitoring ~           | Parametrization | ~ | Application |
|------------------------|-----------------|---|-------------|
|                        | Encoder         |   |             |
| Parametrization > Swit | Switches        |   |             |

Es stehen drei Schaltausgänge (Switches) zur Verfügung, die unterschiedlich parametriert werden können.

Die einzelnen Switches können folgende Funktionen haben:

- Standstill and Creep Detection
- Direction Monitoring
- Speed Monitoring
- Events
- Test
- Not configured

#### Switch parametrieren

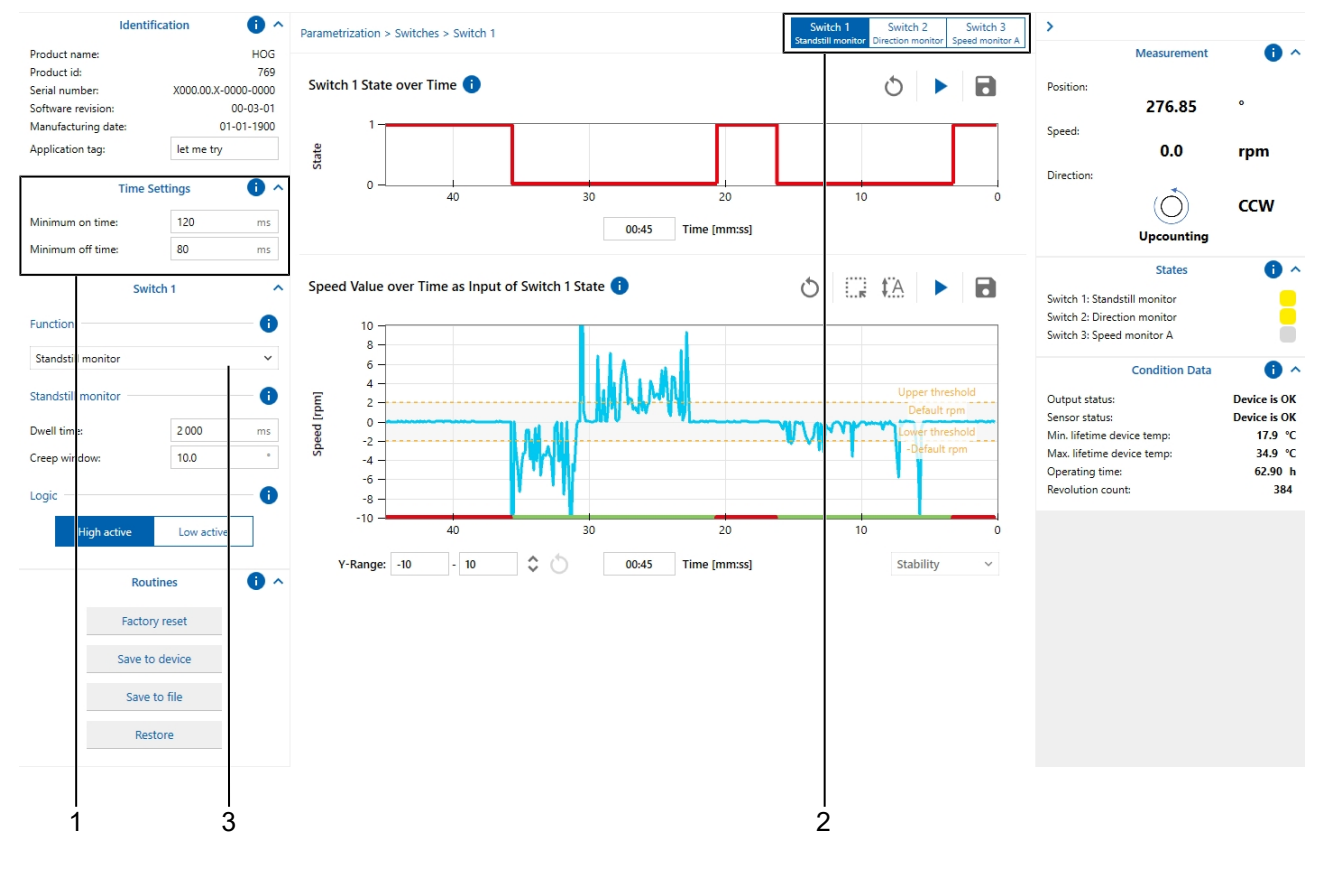

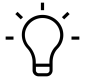

# INFO

### Time Setting (1)

Damit die überlagerte Steuerung Schaltzustände zuverlässig erkennen kann, kann die minimale Schaltdauer für beide Schaltzustände getrennt parametriert werden.

a) Wählen Sie zuerst den zu parametrierenden Switch (2).

b) Weisen Sie dem Switch die gewünschte Funktion zu (3).

✓ Die Parameter für die gewünschte Funktion werden angezeigt.

c) Parametrieren Sie den Switch.

Die Einstellungen werden in den folgenden Kapiteln ausführlich beschrieben.

#### 5.6.1 Standstill and Creep Detection

Einer der drei Switches kann zur Stillstands- und Kriecherkennung bis zur Drehzahl 0 U/min eingerichtet werden.

| Switch 1           |   |            | ^  |
|--------------------|---|------------|----|
| Function           |   |            | 0  |
| Standstill monitor |   |            | ~  |
| Standstill monitor |   |            | •  |
| Dwell time:        |   | 2 000      | ms |
| Creep window:      |   | 10.0       | ۰  |
| Logic              |   |            | •  |
| High activ         | e | Low active |    |

| Function     | Modus <b>Standstill monitor</b> ist ausgewählt.                                                                                                    |
|--------------|----------------------------------------------------------------------------------------------------|
| Dwell time   | Festlegung der Verweilzeit. Diese Zeit muss der Drehgeber inner-<br>halb ±2 U/min bleiben, bevor der Switch auslöst.                                              |
| Creep window | Positionsfenster in [°], innerhalb dem sich das System maximal in die eine oder andere Richtung bewegen darf, um noch als Still-<br>stand signalisiert zu werden. |

Sobald die Drehzahl innerhalb der Aktivierungsdrehzahl von ±2 U/min liegt, wird die Verweilzeit (Dwell time) gestartet.

Bleibt die Drehzahl bis zum Ablauf der Verweilzeit unterhalb der Aktivierungsdrehzahl, wird der Switch **aktiv** gesetzt. Zusätzlich wechselt die interne Überwachung von Drehzahl- auf Positionsüberwachung. Solange der Positionswert innerhalb des parametrierten *Creep Windows* liegt, bleibt der Schaltzustand **aktiv**.

Wird das *Creep Windows* in eine der beiden Richtungen verlassen, wird der Switch wieder auf **inaktiv** gesetzt und die Überwachung geht zurück in den Drehzahlmodus.

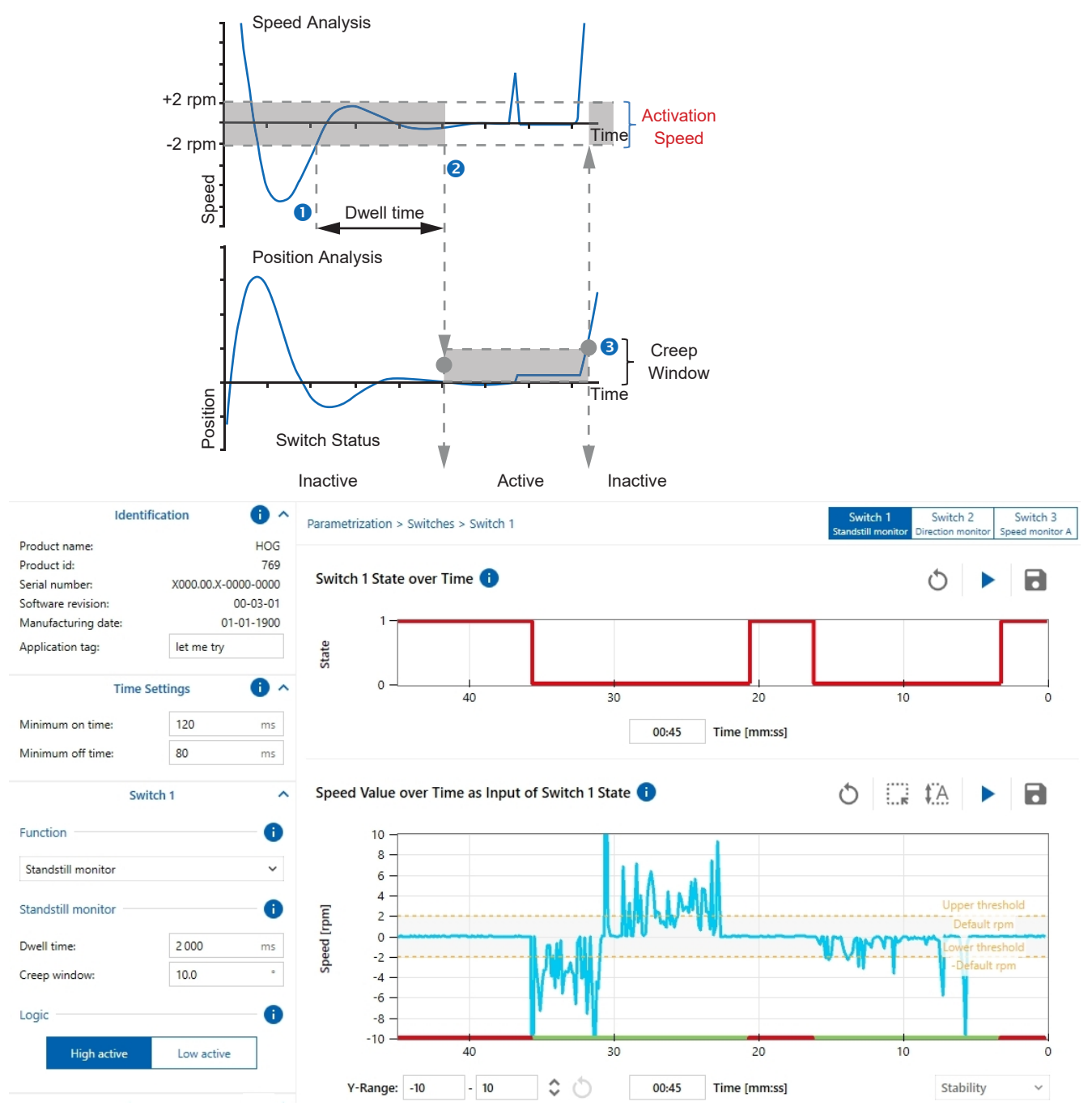

Abb. 4: Switch mit Parametrierung als Standstill monitor (Beispiel)

#### 5.6.2 Direction Monitoring

Einer der drei Switches kann zur Richtungsüberwachung verwendet werden.

| Switch 2            |            |     |
|---------------------|------------|-----|
| Function            |            | - 6 |
| Direction monitor   |            | ~   |
| Direction monitor   |            | •   |
| Hysteresis: 5.0     |            |     |
| Logic               |            | •   |
| High active         | Low active |     |
| Polarity on startup |            |     |
| High                | Low        |     |

Abb. 5: Parameter für Modus Direction Monitoring

| Function   | Modus Direction Monitoring ist ausgewählt. |
|------------|--------------------------------------------|
| Hysteresis | Festlegung der zulässigen Hysterese.       |

Wenn die Position den oberen Hysteresepegel in Aufwärtsrichtung erreicht, wechselt der Switch zu:

- High im Modus High Active
- Low im Modus Low Active

Wenn die Richtung geändert wird und die Position das untere Hysterese-Niveau erreicht, wechselt der Switch zu:

- Low im Modus High Active
- High im Modus Low Active

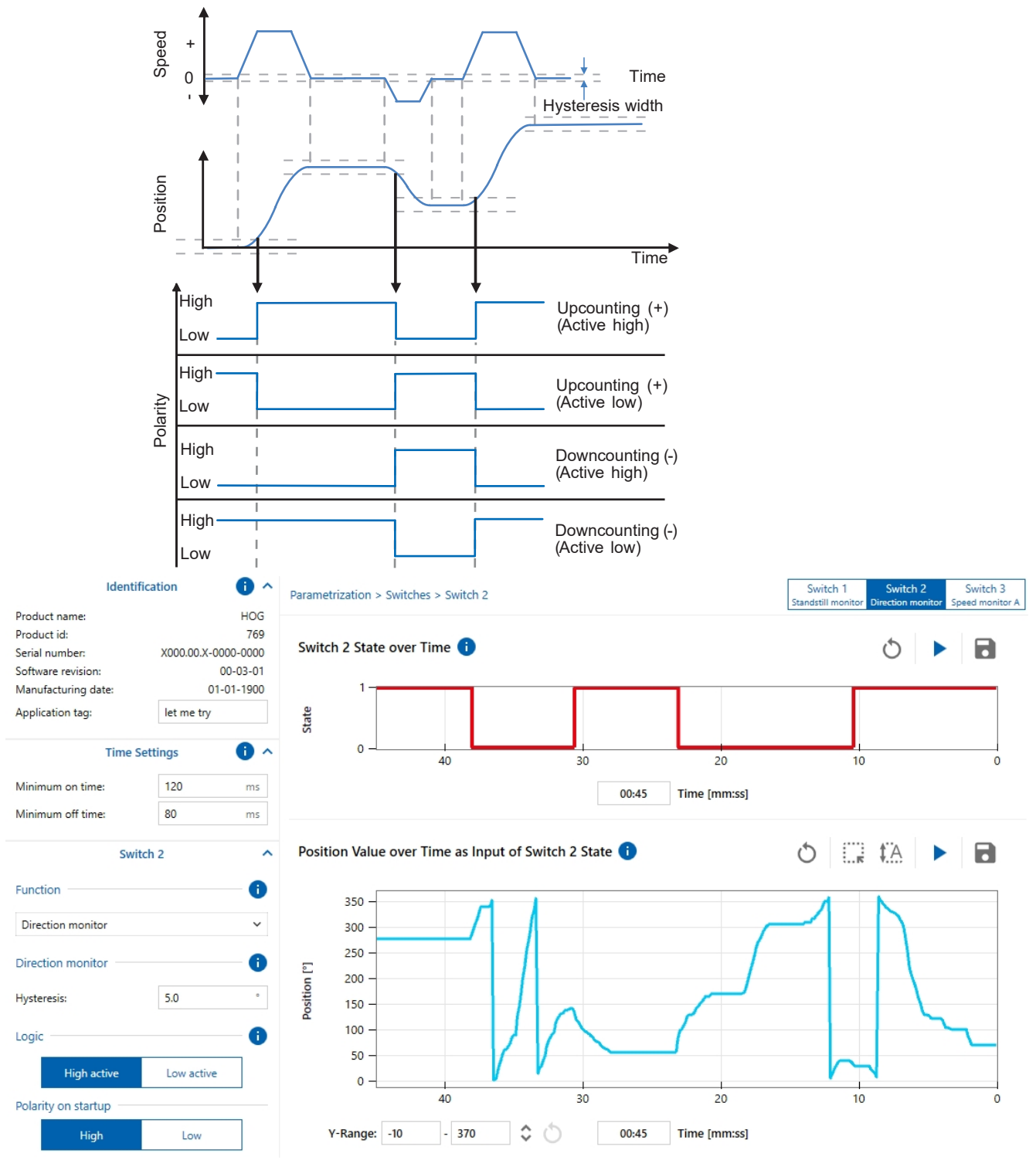

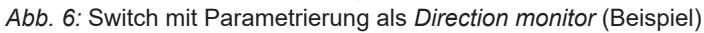

### 5.6.3 Speed Monitoring

Bis zu drei Switches können für die Geschwindigkeitsüberwachung parametriert werden. Dabei können drei verschiedene Geschwindigkeitsüberwachungen parametriert werden, oder auch mehreren Switches die gleiche Geschwindigkeitsüberwachung zugewiesen werden.

|            | Sw          | itch 3     | ^   |
|------------|-------------|------------|-----|
| Function   |             |            | - 0 |
| Speed m    | onitor A    |            | ~   |
| Speed mo   | onitor A    |            | -0  |
| Upper limi | it:         | 300.0      | rpm |
| Lower limi | t:          | -100.0     | rpm |
| Hysteresis |             | 1.0        | %   |
| Switch del | ay:         | 500        | ms  |
| Logic —    |             |            | -0  |
|            | High active | Low active |     |

Abb. 7: Parameter für Modus Speed Monitoring

| Function     | Modus <b>Speed monitor A</b> , <b>Speed monitor B</b> oder <b>Speed monitor C</b> ist ausgewählt.                     |
|--------------|----------------------------------------------------------------------------------------------------|
| Upper limit  | Oberer Grenzwert für die Geschwindigkeitsüberwachung.                                                                 |
| Lower limit  | Unterer Grenzwert für die Geschwindigkeitsüberwachung.                                                                |
| Hysteresis   | Hysterese für die Geschwindigkeit.                                                                                    |
| Switch delay | Zeitspanne, in der die Geschwindigkeit mindestens über- oder un-<br>terschritten sein muss, bevor der Switch auslöst. |
|              | Damit können applikationsbedingte kurzfristige Geschwindigkeits-<br>schwankungen herausgefiltert werden.              |
|              | Wertebereich: 0 5000 ms                                                                                               |

Ist die Geschwindigkeit höher oder niedriger als die festgelegten Grenzwerte, schaltet der Schalter in den aktivierten Modus.

- High im Modus High Active
- Low im Modus Low Active

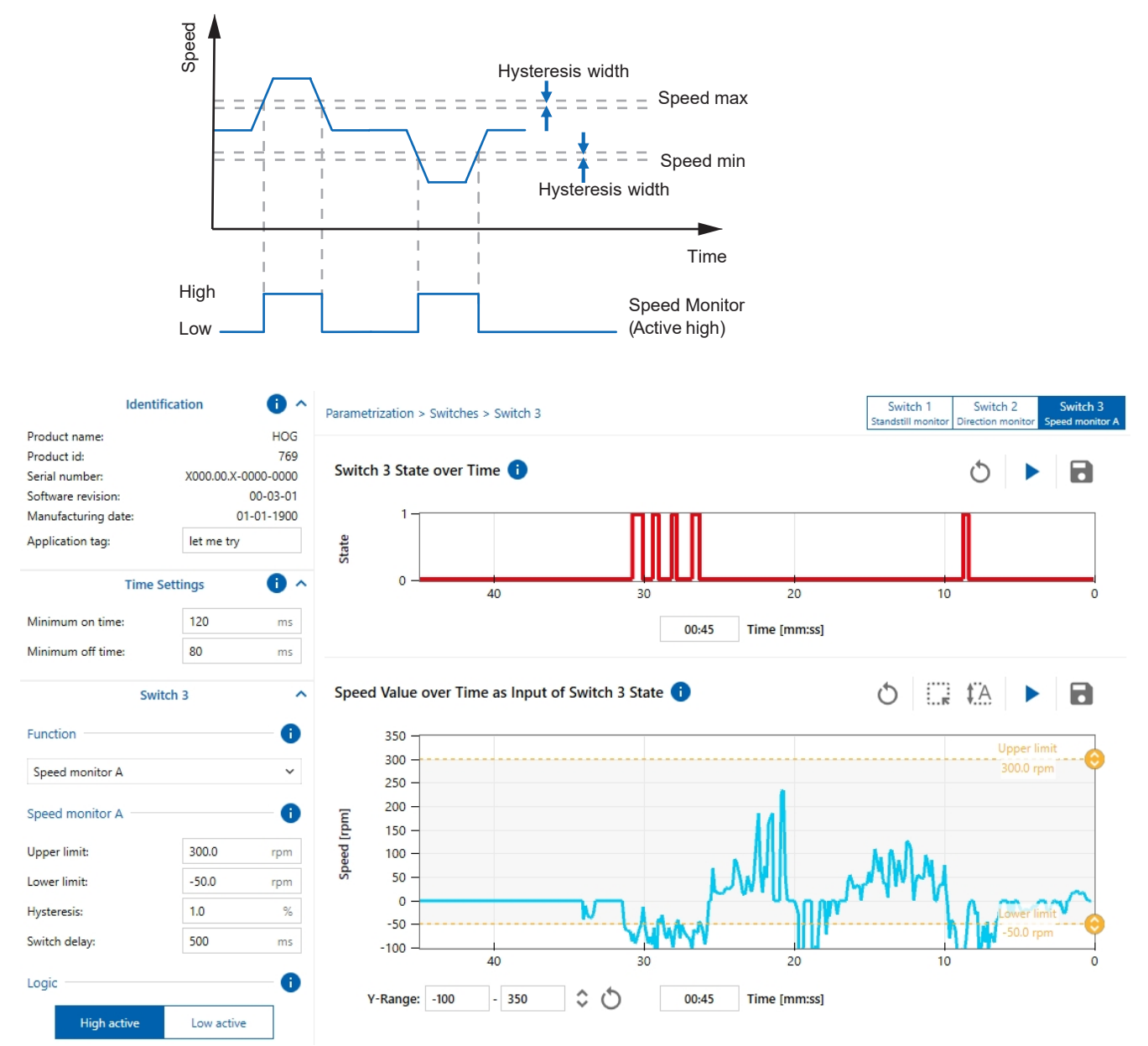

Abb. 8: Switch mit Parametrierung als Speed monitor (Beispiel)

| 5.6.4 | Events                  |                                              |                                       |                                |                          |                |
|-------|-------------------------|----------------------------------------------|---------------------------------------|--------------------------------|--------------------------|----------------|
|       | Sw                      | vitch 3                                      | ^                                     |                                |                          |                |
|       | Function                |                                              | - 0                                   |                                |                          |                |
|       | Events                  |                                              | ~                                     |                                |                          |                |
|       | Device status           |                                              | - 0                                   |                                |                          |                |
|       | Output status           |                                              |                                       |                                |                          |                |
|       | Sensor status           |                                              |                                       |                                |                          |                |
|       | Temperature event —     |                                              | -0                                    |                                |                          |                |
|       | Temperature events      |                                              | OFF                                   |                                |                          |                |
|       | Temperature unit:       | °C                                           | ~                                     |                                |                          |                |
|       | Min. device temperature | e: -30.0                                     | °C                                    |                                |                          |                |
|       | Max. device temperatur  | e: 80.0                                      | °C                                    |                                |                          |                |
|       | Operation event         |                                              | - 0                                   |                                |                          |                |
|       | Operation events        |                                              | OFF                                   |                                |                          |                |
|       | Lifetime:               | 0                                            | h                                     |                                |                          |                |
|       | Revolution count:       | 0                                            |                                       |                                |                          |                |
|       | Logic                   |                                              | - 0                                   |                                |                          |                |
|       | High active             | Low active                                   |                                       |                                |                          |                |
|       | Source selection Au     | ıswahl der Art d                             | es Ereignis                           | ses, das der 🤅                 | Schaltausgang            | schalten soll. |
|       | Device status           | Output status                                | S                                     |                                |                          |                |
|       |                         | <ul> <li>Status der<br/>Kabel ode</li> </ul> | <sup>r</sup> Ausgänge<br>r Überlast a | (Output): Akti<br>an den Ausgä | iv bei falschem<br>ngen. | Anschluss der  |
|       | -                       | Sensor statu                                 | s                                     |                                |                          |                |

|                      | <ul> <li>Sensor-Status: Aktiv im Falle eines Geberausfalls</li> </ul>                                                                                                    |
|----------------------|----------------------------------------------------------------------------------------------------|
| Temperature<br>event | Der Switch wird beim Erreichen der vom Anwender eingegebenen minima-<br>len oder maximalen Gerätetemperatur aktiv.                                                                                            |
| Operation event      | Es kann vom Anwender eine bestimmte Lebensdauer und eine bestimmte<br>Anzahl von Umdrehungen vorgegeben werden. Der Switch wird aktiv, wenn<br>die eingegebene Lebensdauer oder Umdrehungszahl erreicht wird. |
|                      | lst der Wert Null, wird kein Event ausgelöst.                                                                                                    |
| Logic                | <ul> <li>High active</li> </ul>                                                                                                    |
|                      | Low active                                                                                                    |

#### 5.6.5 Test Mode

Dieser Modus dient zum Testen der angeschlossenen Einheiten in der Applikation.

|           | Switch 1                  | ^                                |                          |
|-----------|---------------------------|----------------------------------|--------------------------|
| Function  |                           |                                  |                          |
| Test mode |                           | ~                                |                          |
| Test mode |                           |                                  |                          |
| State     |                           | OFF                              |                          |
| Function  | Modus <i>T</i> e          | est mode ist ausgewählt.         |                          |
| State     | Der ausge<br>werden.      | jewählte Switch kann hier manuel | l ein oder ausgeschaltet |
|           | ON: S                     | Switch ist aktiv                 |                          |
|           | <ul> <li>ON: S</li> </ul> | Switch ist inaktiv               |                          |

# 6 Application

Der Bereich *Application* ist dazu vorgesehen, die Parametrierung der Schaltfunktionen zu vereinfachen, indem die eigene Anwendung vereinfacht dargestellt wird und die Parameter anhand der Sollwerte der Endapplikation eingegeben werden können. Voraussetzung zur Nutzung dieses Bereichs ist, dass mindestens EIN Schalter auf eine der 3 Schaltfunktionen **Standstill mo***nitor*, **Direction monitor** oder **Speed monitor** konfiguriert ist.

## 6.1 Mechanical Configuration

In diesem Bereich kann eine vereinfachte Repräsentation der eigenen Anwendung eingestellt und angezeigt werden.

| Monitoring                  | ~ Param       | netrization | ~ A       | pplication |             |                           |                 |                             |
|-----------------------------|---------------|-------------|-----------|------------|-------------|---------------------------|-----------------|-----------------------------|
| Application > Ap            | plication     |             |           |            |             |                           |                 |                             |
| Mechanical C                | Configuration | •           |           |            |             |                           |                 |                             |
|                             | With          | motor 🗸     | With gea  | rbox 🗸     | Wit         | th winch                  | ~               |                             |
| Direction (Upcou<br>Encoder | inting)       |             |           |            | _           |                           | Direction<br>Ap | n (Upcounting)<br>plication |
|                             |               |             | Ge<br>333 | ar ratio   | Wi<br>3 142 | inch circumferend<br>2 mm | ×               |                             |
| Switch 1: S                 | Standstill    | monitor     |           |            |             |                           |                 |                             |
| Creep Window                | 10.00         | deg 🗸       |           |            |             | 26.21                     | mm V            |                             |
|                             |               |             |           |            |             | Read data                 | Write data      |                             |
| Switch 2:                   | Direction     | monitor     |           |            |             |                           |                 |                             |
| Hysteresis                  | 5.00          | deg 🗸       |           |            |             | 1.50                      | deg 🗸           |                             |
|                             |               |             |           |            |             | Read data                 | Write data      |                             |
| Switch 3:                   | Speed mo      | onitor A    |           |            |             |                           |                 |                             |
| Upper Limit                 | 300.00        | rpm 🗸       | 3.00      |            |             | - <b>4</b> 717.72         | mm/s V          | -47.18                      |
| Lower Limit                 | -50.00        | rpm 🗸       | -0.50     | ]          |             | 786.29                    | mm/s V          | 7.86                        |
| Hysteresis                  |               |             | 1.00      | %          |             |                           |                 |                             |
|                             |               |             |           |            |             | Read data                 | Write data      |                             |

Über Drop-Down-Boxen können verschiedene Parameter der mechanischen Konfiguration eingestellt werden. Dazu zählen:

- Motor (ja/nein) 1
  - Auswahl ohne technische Auswirkung, nur zur eindeutigen Visualisierung.
- Getriebe (ja/nein) 2
  - Ist ein Getriebe ausgewählt, kann die Getriebeübersetzung eingegeben werden und wird zur Berechnung der Werte auf der Drehgeberseite verwendet.
- Endapplikation 3
  - Rotativ

Keine zusätzliche Umrechnung

Winde

ggf. Umfang der Winde

Linearmotor

ggf. Gewindesteigung

- Bewegungsrichtung der Endapplikation 4
  - Basierend auf der Drehrichtung des Drehgebers kann hier eingestellt werden ob die mechanische Übertragungskette zu einer Vorzeichenumkehr der Bewegungsrichtung führt.
  - (Zur Repräsentation eines Umkehrgetriebes oder abhängig vom Wickelsinn einer Winde.)

Die möglichen Parameter werden in Abhängigkeit von der konfigurierten Schaltfunktion im Kapitel **Parametrization** angezeigt.

Es kann zwischen verschiedenen Einheiten gewählt werden. Dabei erfolgt eine automatische Umrechnung des eingegebenen Wertes auf Grundlage der Anwendungsparameter und der Benutzereinheiten. Mögliche Benutzereinheiten sind:

- Position (deg, rad, rev, mm, inch)
- Geschwindigkeit (deg/s, rad/s, rpm, mm/s, inch/s)

*Read data*: Die aktuellen Parameter werden aus dem Drehgeber ausgelesen.

Write data: Die neuen Parameter werden an den Drehgeber gesendet.

#### 

Wird Write data nicht ausgeführt, bleibt die Parametrierung des Drehgebers unverändert!

#### 6.2 Measurement

Weitere Angaben zur Beschreibung der Applikation. Die hier eingegebenen Daten sind nicht relevant für die Berechnung von Parametern.

Anhand der maximalen Drehzahl wird anhand der parametrierten Auflösung die Signalfrequenz der Inkrementalsignale berechnet und angezeigt.

# 7 Werkseinstellungen

Setzen Sie mit der Funktion alle Sensorwerte und Parameter auf die Werkseinstellung zurück. Alle Benutzereinstellungen werden zurückgesetzt. Folgende Aktionen sind möglich:

| Bezeichnung                         | Beschreibung                                                                                                    |                                                |  |  |  |
|-------------------------------------|----------------------------------------------------------------------------------------------------|------------------------------------------------|--|--|--|
| Application Reset                   | Die Parameter der technologiespezifischen Anwendung werden<br>auf Standardwerte gesetzt. Identifikationsparameter bleiben un-<br>verändert. |                                                |  |  |  |
| Restore Factory Settings            | Die Parameter des<br>rückgesetzt.                                                                                                    | s Geräts werden auf die Werkseinstellungen zu- |  |  |  |
| Einstellbare Parameter              |                                                                                                    | Werkseinstellung auf Sensor                    |  |  |  |
| Speed Monitor 1-3                   |                                                                                                    |                                                |  |  |  |
| Maximum speed threshold fo<br>0-2   | or speed switch                                                                                                    | 600 rpm                                        |  |  |  |
| Speed hysteresis (in percent<br>0-2 | t) for speed switch                                                                                                    | 2 %                                            |  |  |  |
| Minimum speed for speed sy          | witch 0-2                                                                                                    | -600 rpm                                       |  |  |  |
| Switch delay in ms                  |                                                                                                    | 0 ms                                           |  |  |  |
| Inversion of speed switch 0-        | 2                                                                                                    | High Active                                    |  |  |  |
| Standstill Monitor                  |                                                                                                    |                                                |  |  |  |
| Position window for creep de        | etetction in deg                                                                                                    | 1 deg                                          |  |  |  |
| Dwell time for standstill dete      | tction in ms                                                                                                    | 1000 ms                                        |  |  |  |
| Inversion of creep detection        | switch                                                                                                    | High Active                                    |  |  |  |
| Direction Monitor                   |                                                                                                    |                                                |  |  |  |
| Hysteresis for direction switch     |                                                                                                    | 1 deg                                          |  |  |  |
| Direction on startup                |                                                                                                    | High                                           |  |  |  |
| Inversion of direction switch       |                                                                                                    | High Active                                    |  |  |  |
| Event Monitor                       |                                                                                                    |                                                |  |  |  |
| Maximum revolution count for        | or event                                                                                                    | 0 (Unlimited) revolutions                      |  |  |  |
| Minimum temperature for ev          | ent                                                                                                    | -30 °C                                         |  |  |  |
| Maximum temperature for ev          | vent                                                                                                    | 80 °C                                          |  |  |  |
| Maximum runtime for event           |                                                                                                    | 0 (Unlimited) hours                            |  |  |  |
| Minimum ON time for all swi         | tches                                                                                                    | 100 ms                                         |  |  |  |
| Minimum OFF time for all sw         | vitches                                                                                                    | 100 ms                                         |  |  |  |
| Functionality assigned to sw        | itch 0                                                                                                    | Not configured                                 |  |  |  |
| Functionality assigned to sw        | itch 1                                                                                                    | Not configured                                 |  |  |  |
| Functionality assigned to sw        | itch 2                                                                                                    | Not configured                                 |  |  |  |
| Supply voltage in volts             |                                                                                                    | 24 V                                           |  |  |  |
| Signal level of switches: HTI       | _ or TTL                                                                                                    | HTL                                            |  |  |  |
| Maximum application speed           |                                                                                                    | 0 rpm                                          |  |  |  |
| Resolution (ppr)                    |                                                                                                    | 1024                                           |  |  |  |
| Zero Gating Option                  |                                                                                                    | 90° @ AB=11                                    |  |  |  |

| Cinetallhere Deremeter                                 | Warkssingtollung out Osisser |
|--------------------------------------------------------|------------------------------|
| Einstellbare Parameter                                 | werkseinstellung auf Sensor  |
| Direction (upcounting)                                 | CW                           |
| Short descritpion of the application                   | None (empty)                 |
| Gear ratio nominator for applications with gear box    | 1000                         |
| Gear ratio denominator for applications with gear box  | 1000                         |
| Circumference of the winch                             | 1000 mm                      |
| Unit for winch circumference                           | mm                           |
| Unit for screw thread                                  | mm/rev                       |
| Determines if a gear box is attached                   | Yes                          |
| Determines if a winch is attached                      | Yes                          |
| Determines if attached to motor                        | Yes                          |
| Unit used for position values                          | deg                          |
| Unit used for speed values                             | rpm                          |
| Unit used for temperature                              | °C                           |
| Rotation direction in application. CW or CCW           | CW                           |
| Output status event enable                             | Off                          |
| Sensor event enable                                    | Off                          |
| Temperature event enable                               | Off                          |
| Operation time event enable                            | Off                          |
| Polarity for event configuration                       | Off                          |
| Unveränderliche Parameter                              | ·                            |
| Lifetime revolution count                              | NONE                         |
| Lifetime minimum temperature                           | NONE                         |
| Lifetime maximum temperature                           | NONE                         |
| Total runtime since being brought into service         | NONE                         |
| Warnings from sensor, drivers or temperature sensor    | NONE                         |
| Errors from sensor, drivers or temperature sen-<br>sor | NONE                         |
| Product name                                           | HOG                          |
| Product ID                                             | 769                          |
| Serial number                                          | NONE                         |
| Software version number                                | NONE                         |
| Date of manufacturing                                  | NONE                         |

# Abbildungsverzeichnis

| Abb. 1 | Ansicht HOG Add-on (Beispiel)                                         | 6  |
|--------|-----------------------------------------------------------------------|----|
| Abb. 2 | Encodereinstellungen (Beispiel) in der Ansicht <b>Parametrization</b> | 12 |
| Abb. 3 | Diagramm Position Value over Time (Beispiel)                          | 15 |
| Abb. 4 | Switch mit Parametrierung als Standstill monitor (Beispiel)           | 18 |
| Abb. 5 | Parameter für Modus Direction Monitoring                              | 19 |
| Abb. 6 | Switch mit Parametrierung als Direction monitor (Beispiel)            | 20 |
| Abb. 7 | Parameter für Modus <i>Speed Monitoring</i>                           | 21 |
| Abb. 8 | Switch mit Parametrierung als Speed monitor (Beispiel)                | 22 |
|        |                                                                       |    |

Baumer Germany GmbH & Co. KG Bodenseeallee 7 DE-78333 Stockach www.baumer.com

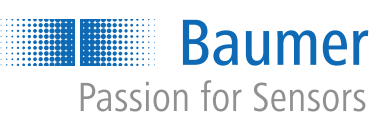